# **SIEMENS**

Application Example • 03/2015

# Connecting SIMATIC HMI Panel with SIMATIC S7-400H

WinCC (TIA Portal) V13 SP1 and STEP 7 V5.5

https://support.industry.siemens.com/cs/ww/de/96837136

# Warranty and Liability

#### Note

The Application Examples are not binding and do not claim to be complete with regard to configuration, equipment or any contingencies. The Application Examples do not represent customer-specific solutions. They are only intended to provide support for typical applications. You are responsible for the correct operation of the described products. These Application Examples do not relieve you of the responsibility of safely and professionally using, installing, operating and servicing equipment. When using these Application Examples, you recognize that we cannot be made liable for any damage/claims beyond the liability clause described. We reserve the right to make changes to these Application Examples at any time and without prior notice. If there are any deviations between the recommendations provided in this Application Example and other Siemens publications – e.g. catalogs – the contents of the other documents have priority.

We do not accept any liability for the information contained in this document.

Any claims against us – based on whatever legal reason – resulting from the use of the examples, information, programs, engineering and performance data, etc., described in this Application Example will be excluded. Such an exclusion will not apply in the case of mandatory liability, e.g. under the German Product Liability Act ("Produkthaftungsgesetz"), in case of intent, gross negligence, or injury of life, body or health, guarantee for the quality of a product, fraudulent concealment of a deficiency or breach of a condition which goes to the root of the contract ("wesentliche Vertragspflichten"). The compensation for damages due to a breach of a fundamental contractual obligation is, however, limited to the foreseeable damage, typical for the type of contract, except in the event of intent or gross negligence or injury to life, body or health. The above provisions do not imply a change of the burden of proof to your detriment.

Any form of duplication or distribution of these Application Examples or excerpts hereof is prohibited without the expressed consent of Siemens AG.

#### Security information

Siemens provides products and solutions with industrial security functions that support the secure operation of plants, solutions, machines, equipment and/or networks. They are important components in a holistic industrial security concept. With this in mind, Siemens' products and solutions undergo continuous development. Siemens recommends strongly that you regularly check for product updates.

For the secure operation of Siemens products and solutions, it is necessary to take suitable preventive action (e.g. cell protection concept) and integrate each component into a holistic, state-of-the-art industrial security concept. Third-party products that may be in use should also be considered. For more information about industrial security, visit http://www.siemens.com/industrialsecurity.

To stay informed about product updates as they occur, sign up for a productspecific newsletter. For more information, visit http://support.automation.siemens.com.

# **Table of Contents**

| Warra | anty and                                   | Liability                                                                                                    | 2                                |
|-------|--------------------------------------------|----------------------------------------------------------------------------------------------------|----------------------------------|
| 1     | Task                                       |                                                                                                    | 4                                |
| 2     | Solution                                   | s                                                                                                    | 5                                |
|       | 2.1<br>2.2<br>2.3<br>2.4                   | Connecting redundant panels<br>Connecting a script-capable panel with a "software solution"<br>with two H CPUs<br>Connecting a non-script-capable panel with a "software<br>solution" with two H CPUs<br>Comparing the solutions | 5<br>6<br>7                      |
| 3     | Software                                   | e Solution with Scripts                                                                                                    | ۰.<br>۹                          |
|       | 3.1<br>3.2<br>3.3<br>3.3.1<br>3.3.2<br>3.4 | Components used<br>Mode of operation<br>Configuration<br>STEP 7 configuration<br>WinCC configuration<br>Example scenarios                                                                                                    | 9<br>9<br>11<br>11<br>12<br>15   |
| 4     | Software                                   | e Solution without Scripts                                                                                                    | 17                               |
|       | 4.1<br>4.2<br>4.3<br>4.3.1<br>4.3.2<br>4.4 | Components used<br>Mode of operation<br>Configuration<br>STEP 7 configuration<br>WinCC configuration<br>Example scenarios                                                                                                    | 17<br>17<br>18<br>18<br>18<br>22 |
| 5     | Referen                                    | ces                                                                                                    | 23                               |
| 6     | History                                    |                                                                                                    | 23                               |

# 1 Task

### Introduction

You would like to connect SIMATIC HMI Panel with a SIMATIC H station.

### Overview of the automation task

The figure below provides an overview of the automation task. Figure 1-1

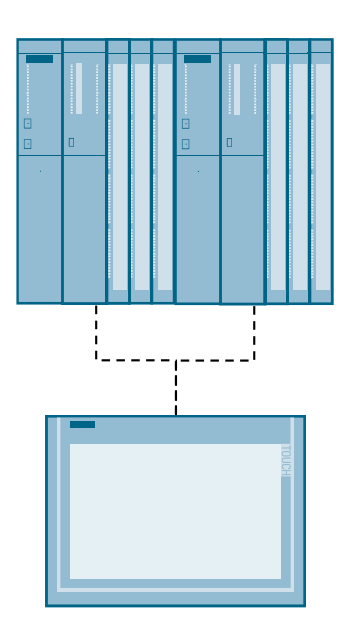

2.1 Connecting redundant panels

# 2 Solutions

# 2.1 Connecting redundant panels

Connect a panel to each H CPU. Figure 2-1

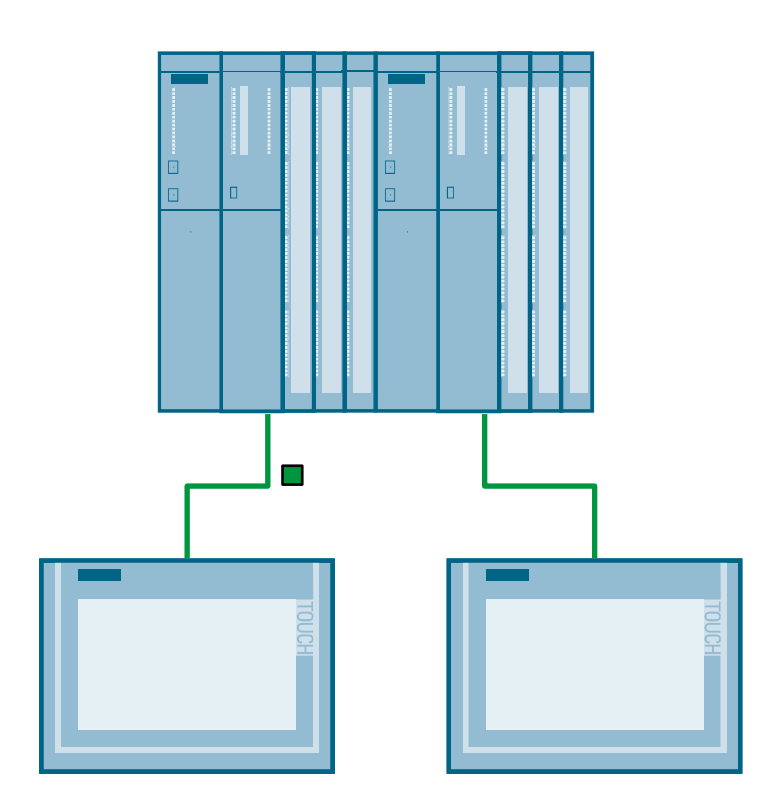

2.2 Connecting a script-capable panel with a "software solution" with two H CPUs

# 2.2 Connecting a script-capable panel with a "software solution" with two H CPUs

Connect an operator panel with two H CPUs.

With scripts it is specified with which H CPU the operator panel is connected. In the event of an error, the connection is automatically switched over:

- STOP of the addressed CPU
- CP failure
- Cable fault
- EMC

Figure 2-2

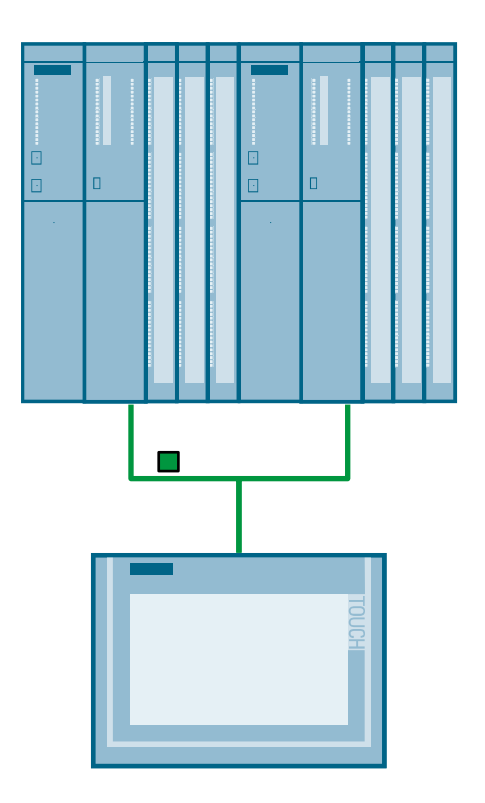

A precise description of this solution can be found in chapter Software Solution with Scripts.

2.3 Connecting a non-script-capable panel with a "software solution" with two H CPUs

# 2.3 Connecting a non-script-capable panel with a "software solution" with two H CPUs

Connect an operator panel with two H CPUs.

With the status of the H CPU (master/reserve) it is specified with which H CPU the operator panel is connected.

Figure 2-3

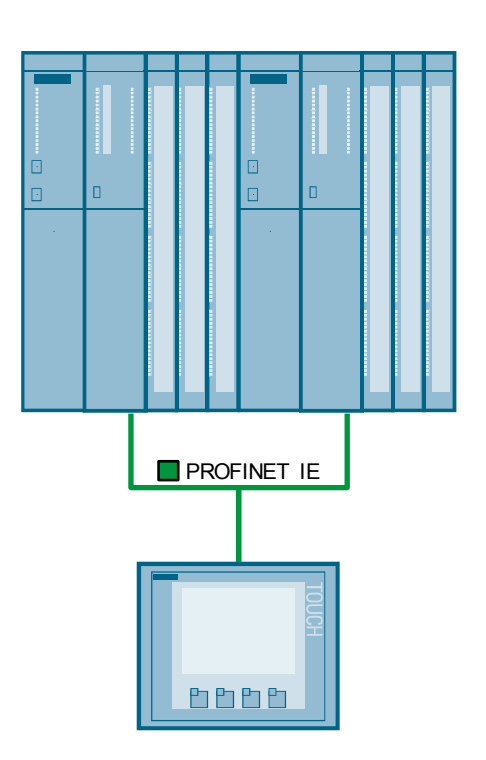

A precise description of this solution can be found in chapter Software Solution without Scripts.

2.4 Comparing the solutions

# 2.4 Comparing the solutions

#### Table 2-1

| Solution                                                                                       | Advantage            | Disadvantage                                       |  |
|------------------------------------------------------------------------------------------------|----------------------|----------------------------------------------------|--|
| 2.1 Connecting redundant panels                                                                | High availability    | Higher hardware costs                              |  |
| 2.2 Connecting a script-<br>capable panel with a<br>"software solution" with two<br>H CPUs     | Lower hardware costs | Longer response times                              |  |
| 2.3 Connecting a non-script-<br>capable panel with a<br>"software solution" with two<br>H CPUs | Lower hardware costs | No switchover in the event of communication errors |  |

3.1 Components used

# **3** Software Solution with Scripts

# 3.1 Components used

#### Hardware components

Table 3-1

| Component        | No. | Article number     | Note |
|------------------|-----|--------------------|------|
| PS 407 10A       | 2   | 6ES7407-0KA02-0AA0 |      |
| CPU 416-5H PN/DP | 2   | 6ES7416-5HS06-0AB0 |      |
| TP1200 Comfort   | 1   | 6AV2124-0MC01-0AX0 |      |
| SCALANCE X204-2  | 1   | 6GK5204-2BB10-2AA3 |      |

#### Software components

Table 3-2

| Component             | No. | Article number     | Note |
|-----------------------|-----|--------------------|------|
| STEP 7 V5.5 + SP4     | 1   | 6ES7810-4CC10-0YA5 |      |
| WinCC Comfort V13 SP1 | 1   | 6AV2101-0AA03-0AA5 |      |

#### Example files and projects

Table 3-3

| Component                                         | Note                                                   |
|---------------------------------------------------|--------------------------------------------------------|
| 96837136_WinCC_TIA_redundant_communication_en.pdf | This document                                          |
| 96837136_Panel_H-PLC_Library.zip                  | This zip file includes a<br>WinCC (TIA Portal) library |

# 3.2 Mode of operation

The operator panel is connected with the two H CPUs. Scripts are used in the operator panel in order to check which of the controllers are accessible. If the connected H CPU or the communication to the H CPU fails, the connection is automatically switched to the other H CPU.

The following script templates can be found in the library "96837136\_Panel\_H-PLC\_Library.zip":

- connection\_PLC1
- connection\_PLC2
- connection\_lost

#### 3.2 Mode of operation

#### Connection\_PLC1 and connection\_PLC2

The two scripts are functionally identical and only differ in terms of the connection parameters.

The following functions are performed in the scripts "connection\_PLC1" and "connection\_PLC2":

1. Initializing:

The connection that reaches the trigger describes the tag for the connection memory of the data connection with the connection name.

2. Resetting:

The connection status tag is set to 1 in order to get the "OK" state.

3. Fault detection:

The connection status tag of the other connection is increased. This process discovers an existing fault of the other connection after some cycles and checks a required switchover of the data connection.

4. Switchover:

If the other connection cannot reset the connection status tag, it will reach a limit value. As a result, it will be checked whether the data connection in this failed connection is available.

If this is the case, the connection is switched over.

5. Reentry:

This section deals with the reentry after a complete disconnection. The first active connection switches the data connection to itself.

#### Connection\_lost

In the event of a complete disconnection, there is no fast trigger available on the panel for the execution of scripts.

In order to be able to detect and display a total failure, the scheduler is used with a cycle of one minute. The script (connection\_lost) used in the scheduler includes the following functions:

1. Fault marking:

The connection status tag is set to 5 for both connections. If both connections are active, the access that is every minute, will have no effect. 5 corresponds to connection status "OK".

2. Deactivating:

If the connection status tags of the two connections are 5 or higher, they will be set to 100. 100 corresponds to connection status "deactivated".

"connection\_lost" is written in the connection memory of the data connection.

Status of the connection status tags:

#### Table 3-4

| Values   | Status                                        |
|----------|-----------------------------------------------|
| 0        | Initialization, waiting for the first trigger |
| 1 to 5   | ОК                                            |
| 6 to 10  | Faulty                                        |
| 11 to 20 | Failed                                        |
| 100      | Deactivated                                   |

3.3 Configuration

# 3.3 Configuration

# 3.3.1 STEP 7 configuration

Table 3-5

| No. | Action                                                                                                    |  |  |  |  |
|-----|----------------------------------------------------------------------------------------------------|--|--|--|--|
| 1.  | Configure your H system as usual with STEP7 V5.x                                                                                        |  |  |  |  |
| 2.  | Open the properties of the H CPU.                                                                                                    |  |  |  |  |
| 3.  | Enable the clock memory in the "Cycle/Clock Memory" tab and enter the desired memory byte.<br>In the example the memory byte 0 is used. |  |  |  |  |
|     | Clock Memory         Clock memory         Clock memory                                                                                  |  |  |  |  |
|     | OK Cancel Help                                                                                                    |  |  |  |  |

To connect the operator panel to the H CPU, the proxy PLC is used in WinCC (TIA Portal). This is why no further steps are required in the STEP 7 project.

Prerequisite for the use of the proxy PLC is a consistent STEP 7 V5.x project. More detailed information on the use of the proxy PLC can be found in entry 3.

### 3.3 Configuration

### 3.3.2 WinCC configuration

Table 3-6

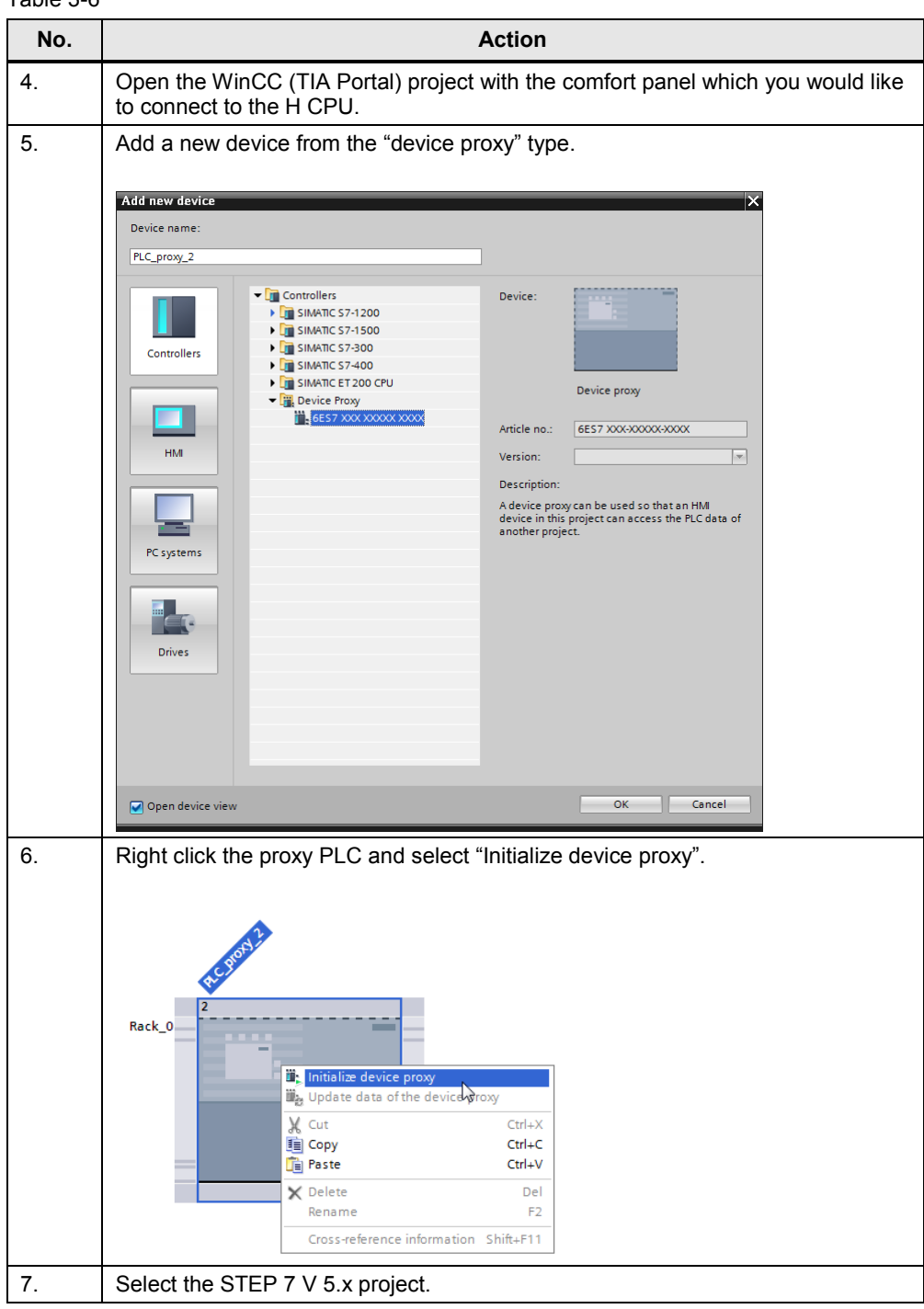

# 3 Software Solution with Scripts

| No. | Action                                                                                                    |
|-----|----------------------------------------------------------------------------------------------------|
| 8.  | Open the network view and create an HMI connection between the operator panel and the proxy PLC.                                                               |
|     | HMI_Connection_1                                                                                                    |
| 9.  | Open the "Connections" editor and rename the created connection to "PLC_Changer_12". H-CPU > HM_1 [TP1200 Comfort] > Connections                               |
|     | K <sup>™</sup> Connections to S7 PLCs in Devices & Networks                                                                                                    |
|     | Connections  Communication driver HMI time synchronization mode Station Partner  PLC_changer_12 SIMATIC S7 300/400  DeviceProxy-Statio PLC_proxy_1  Court new> |
|     |                                                                                                    |
|     | Parameter Area pointer                                                                                                    |
|     | TP1200 Comfort       Station         Interface:       ETHERNET         HMI device       PLC         Address:       192.168.0.133                               |
|     | Access point: S7ONLINE Expansion slot: 3<br>Rack: 0<br>Cyclic operation: C                                                                                     |
|     | The panel communicates via this connection with the H CPU.                                                                                                    |

### 3 Software Solution with Scripts

| No. | Action                                                                                                    |  |  |  |  |
|-----|----------------------------------------------------------------------------------------------------|--|--|--|--|
| 10. | Create two further connections "PLC_1" and "PLC_2".<br>Set the connection settings (IP address, racks and slot number) of the two H<br>CPUs.                                                                            |  |  |  |  |
|     | H-CPU → HMI_1 [TP1200 Comfort] → Connections _ ■ ■ = X                                                                                                    |  |  |  |  |
|     | Connections to S7 PLCs in Devices & Networks                                                                                                    |  |  |  |  |
|     | Connections                                                                                                    |  |  |  |  |
|     | PLC_Changer_12     SIMATIC \$7 300/400     DeviceProxy-Statio     PLC_proxy_1       PLC_2     SIMATIC \$7 300/400                                                                                                    |  |  |  |  |
|     | K                                                                                                    |  |  |  |  |
|     | Parameter Area pointer                                                                                                    |  |  |  |  |
|     | TP1200 Comfort Interface: ETHERINET                                                                                                    |  |  |  |  |
|     | HMI device       PLC         Address:       192168.0133         Access point:       S7ONLINE         Expansion slot:       3         Rack:       1         Cyclic operation:       Image: Cyclic operation:             |  |  |  |  |
| 11. | Open the "96837136_Panel_H-PLC_library" global library that you can download from the download page of this entry.                                                                                                    |  |  |  |  |
| 12. | Drag the "H-System_Connection" tag table and the VB scripts via drag & drop into your project.                                                                                                    |  |  |  |  |
| 13. | Open the "H-System_Connection" tag table.<br>Change the addresses of the tags "trigger_PLC1", "trigger_PLC2" and<br>"Clock_memory" if you do not wish to use the clock memory as memory byte 0.                         |  |  |  |  |
|     | H-CPU → HMI_1 [TP1200 Comfort] → HMI tags → H-System_Connection [6]                                                                                                    |  |  |  |  |
|     |                                                                                                    |  |  |  |  |
|     | H-System_Connection                                                                                                    |  |  |  |  |
|     | Name         Data type         Connection →         PLC name         Address           Image: Clock memory         Byte         PLC Changer 12         PLC proxy 1         %MBD                                         |  |  |  |  |
|     | Trigger_PLC2 Bool PLC_2 %M0.4                                                                                                    |  |  |  |  |
|     |                                                                                                    |  |  |  |  |
|     | Con_state_PLC2 Int                                                                                                    |  |  |  |  |
|     | connected_to     WString <internal tag="">     Add new&gt;</internal>                                                                                                    |  |  |  |  |
| 14  | Open the "connection, PL C1" scrint                                                                                                    |  |  |  |  |
| 14. | Change the address parameter of the "PLC_Changer_12" connection in line 40 and line 54 to the address parameter of your "PLC1".                                                                                         |  |  |  |  |
|     | <pre>53 If SmartTags("connected_to") = "connection_lost" Then<br/>54 ChangeConnection "PLC_Changer_12", "192.168.0.130", 3, 0<br/>55 SmartTags("con_state_PLC2") = 100<br/>56 SmartTags("connected_to") = "PLC_1"</pre> |  |  |  |  |

### 3 Software Solution with Scripts

### 3.4 Example scenarios

| No. | Action                                                                                                    |  |  |  |  |
|-----|----------------------------------------------------------------------------------------------------|--|--|--|--|
| 15. | Open the "connection_PLC2" script.<br>Change the address parameters of the "PLC_Changer_12" connection in line 40<br>and line 54 to the address parameters of your "PLC2".<br><sup>53</sup> If SmartTags("connected_to") = "connection_lest" Then<br>ChangeConnection "PLC_Changer_12", "192.168.0.131", 3, 1<br>SmartTags("connected_to") = "PLC_2"<br><sup>54</sup> SmartTags("connected_to") = "PLC_2"                                                                                                    |  |  |  |  |
| 16. | Open the scheduler.<br>Add a new task with the trigger "1 Minute"                                                                                                    |  |  |  |  |
|     | HCPU > HMI_1 [TP1200 Comfort] > Scheduled tasks         Scheduled tasks         Name         Type         Trigger         Description         Stak_connection_lost         Function list         I Minute         Execute everyminute.    Add the "connection_lost" script in "Events > Update".         Image: Type in the image: Type in the im |  |  |  |  |
|     | Calling the scripts "connection_PLC1" and "connection_PLC2" is already configured in the "value change" of the tags "trigger_PLC1" and "trigger_PLC2".                                                                                                    |  |  |  |  |
| 17. | Download the project into your operator panel.                                                                                                    |  |  |  |  |

# 3.4 Example scenarios

### Initialization

The connections "PLC\_1" and "PLC\_2" are both active.

According to the assignment, the connection "PLC\_Changer\_12" is switched to "PLC\_1" ("connected\_to" = PLC\_1)

- 3 Software Solution with Scripts
- 3.4 Example scenarios

#### Fault detection and resetting

The scripts "connection\_PLC1" and "connection\_PLC2" are triggered by reading the triggers ("trigger\_PLC1" and "trigger\_PLC2").

- "connection\_PLC1" increments the connection status tag by 1 with each execution of the connection to PLC\_2 and sets its own connection status tag to 1.
  - con\_state\_PLC2 = con\_state\_PLC2 + 1
  - con state PLC1 = 1
- "connection\_PLC2" increments the connection status tag by 1 with each execution of the connection to PLC\_1 and sets its own connection status tag to 1.
  - con\_state\_PLC1 = con\_state\_PLC1 + 1
  - con\_state\_PLC2 = 1

#### Scenario 1

The PLC\_1 connection fails due to an error.

- The trigger can no longer be read through this connection
- The "connection\_PLC1" script is not executed.
- The "connection\_PLC2" script is still executed cyclically.

The connection status tag of the connection PLC\_1 ("con\_state\_PLC1") is no longer reset, this is why the connection status tag reaches the limit value 11 (see Table 3-4).

The "connection\_PLC2" script checks the connection memory "connected\_to". Since this memory is set to PLC\_1, the "ChangeConnection" function switches the data connection to the parameters of connection PLC\_2. The connection memory is set to PLC\_2.

connected\_to = PLC\_2

#### Scenario 2

The connection PLC\_2 also fails due to an error, therefore the "connection\_PLC2" script can no longer be executed.

The "connection\_lost" script is executed once every minute by the scheduler. Both connection status tags are set to 5 in the first cycle.

- con\_state\_PLC1 = 5
- con\_state\_PLC2 = 5

Both connection status tags are set to 100 in the second cycle. The connection memory is set to "connection\_lost".

- con\_state\_PLC1 = 100
- con\_state\_PLC2 = 100
- connected\_to = connection\_lost
- $\rightarrow$  The connection is totally disconnected.

4.1 Components used

# 4 Software Solution without Scripts

# 4.1 Components used

#### Hardware components

Table 4-1

| Component        | No. | Article number     | Note |
|------------------|-----|--------------------|------|
| PS 407 10A       | 2   | 6ES7407-0KA02-0AA0 |      |
| CPU 416-5H PN/DP | 2   | 6ES7416-5HS06-0AB0 |      |
| KTP400 Basic PN  | 1   | 6AV2123-2DB03-0AX0 |      |
| SCALANCE X204-2  | 1   | 6GK5204-2BB00-2AA3 |      |

### Software components

Table 4-2

| Component             | No. | Article number     | Note                         |
|-----------------------|-----|--------------------|------------------------------|
| STEP 7 V5.5 + SP4     | 1   | 6ES7810-4CC10-0YA5 |                              |
| WinCC Comfort V13 SP1 | 1   | 6AV2101-0AA03-0AA5 | As of WinCC Basic<br>V13 SP1 |

# 4.2 Mode of operation

Through the evaluation of the status of the H CPU (master/reserve) as well as the internal system function "ChangeConnection" there is the option to connect a panel to an H CPU.

For this purpose, you have to set different addresses for the H CPUs.

If the SIMATIC H Station detects the failure of an H CPU (e.g. H-CPU\_1), a connection to a different H CPU is created with the help of the "ChangeConnection" function.

The "ChangeConnection" function terminates the connection to the controller currently in use and establishes a new connection with the specified controller.

You have two options to use the "ChangeConnection" function:

- Manual switchover with a function button: Configure the "ChangeConnection" system function on the "Press" event.
- Automatic switchover: Automated call of "ChangeConnection", e.g. on the "On exceeding" event of a process tag.
- **Note** Please note that no switchover takes place for this solution in the event of communication errors.

4.3 Configuration

# 4.3 Configuration

### 4.3.1 STEP 7 configuration

The FB523 function block allows the output of the modes "RUN/STOP" and of the status "Master/Reserve" of an H system.

Table 4-3

| No. | Action                                                                                           |
|-----|--------------------------------------------------------------------------------------------------|
| 1.  | Download the library from the link \4\ and add it to your project as described in the entry.     |
| 2.  | Define tags for the outputs "R0_MSTR" and "R1_MSTR" (in this example: DB1.DBX4.0 and DB1.DBX5.0) |

To connect the operator panel to the H CPU, the proxy PLC is used in WinCC (TIA Portal). This is why no further steps are required in the STEP 7 project.

Prerequisite for the use of the proxy PLC is a consistent STEP 7 V5.x project. More detailed information on the use of the proxy PLC can be found in entry 3.

### 4.3.2 WinCC configuration

#### Table 4-4

| No. |                                                                                                    | Action                                                                                                    |
|-----|----------------------------------------------------------------------------------------------------|----------------------------------------------------------------------------------------------------|
| 1.  | Open the WinCC (TIA Portal) project with the operator panel that you would like to connect to the H CPU.                                                                                                    |                                                                                                    |
| 2.  | Add a new device from the "device pr<br>Add new device<br>Device name:<br>PLC_prowy_2<br>Controllers<br>Controllers<br>Co | oxy" type.         Pevice:         Device proxy         Article no:       6557 X00XX000XX00X         Version:       Image: Comparison of the Used so that an HMI device proxy can be used so that an HMI device in this project can access the PLC data of another project. |
|     | Open device view                                                                                                    | OK Cancel                                                                                                    |

4 Software Solution without Scripts

| No. | Action                                                                                                    |  |  |
|-----|----------------------------------------------------------------------------------------------------|--|--|
| 3.  | Right click the proxy PLC and select "Initialize device proxy".                                                                                                    |  |  |
|     | V Cut       Ctrl+X         Copy       Ctrl+C         Paste       Ctrl+V         V Delete       Del         Rename       F2         Cross-reference information       Shift+F11 |  |  |
| 4.  | Select the STEP 7 V 5.x project.                                                                                                    |  |  |
| 5.  | Open the network view and create an HMI connection between the operator<br>panel and the proxy PLC.                                                                            |  |  |

4 Software Solution without Scripts

| No. | Action                                                                                                    |  |  |  |
|-----|----------------------------------------------------------------------------------------------------|--|--|--|
| 6.  | Open the "Connections" editor and rename the created connection to "PLC_Changer_12".                                                                                                    |  |  |  |
|     | H-CPU_BasicPanel → HMI_2 [KTP400 Basic PN] → Connections                                                                                                    |  |  |  |
|     |                                                                                                    |  |  |  |
|     | <add new=""> <tr< th=""></tr<></add>                                                                                                    |  |  |  |
|     | Parameter     Area pointer       KTP400 Basic PN     Station       Interface:     PROFINET (X1)                                                                                                    |  |  |  |
|     | HMI device       PLC         Address:       192.168.0.133         Access point:       S7ONLINE         Back:       0         Cyclic operation:       Image: Comparison of the comparison of the comparison of the |  |  |  |
|     | The panel communicates via this connection with the H CPU.                                                                                                    |  |  |  |
| 7.  | Create two further connections "PLC_1" and "PLC_2".<br>Set the connection settings (IP address, racks and slot number) of the two<br>H CPUs.                                                                                                    |  |  |  |
|     | H-CPU_BasicPanel → HMI_2 [KTP400 Basic PN] → Connections                                                                                                    |  |  |  |
|     |                                                                                                    |  |  |  |
|     | <add news<="" th=""></add>                                                                                                    |  |  |  |
|     | Parameter Area pointer                                                                                                    |  |  |  |
|     | KTP400 Basic PN Interface: PROFINET(X1)                                                                                                    |  |  |  |
|     | HMI device PLC Address: 192.168.0.133 Access point: \$7ONLINE Rack: 1 Cyclic operation: ✓                                                                                                    |  |  |  |

# 4 Software Solution without Scripts

| No.                                                              | Action                                                                                                    |  |  |
|------------------------------------------------------------------|----------------------------------------------------------------------------------------------------|--|--|
| 8.                                                               | Open an HMI tag table and add the following tags.                                                                                                    |  |  |
|                                                                  | Status_Connection_PLC1_Master: Data type: Byte, connection: PLC_1, address: DB1.DBB4, acquisition mode: Cyclic continuous, maximum: 0                                                                                                    |  |  |
|                                                                  | Status_Connection_PLC2_Master: Data type: Byte, connection: PLC_2     address: DB1.DBB5, acquisition mode: Cyclic continuous, maximum: 0                                                                                                    |  |  |
|                                                                  | <ul> <li>Connected_PLC: Data type: WString, connection: Internal tag<br/>Length: 15</li> </ul>                                                                                                    |  |  |
| H-CPU_BasicPanel → HM_2 [KTP400 Basic PN] → HMI tags → H_PLC [3] |                                                                                                    |  |  |
|                                                                  | HPLC                                                                                                    |  |  |
|                                                                  | Name         Data type         Connection         Address         Access mode         Acquisition cycle         Acquisition mode         Maximum           Connected_PLC         WString         Internal t         1 s         Cyclic in operation           Status_Connection_PLC1_Master         Byte         PLC_1         %DB1.DBB4         Absolute         1 s         Cyclic continuous         0           Status_Connection_PLC2_Master         Byte         PLC_2         %DB1.DBB5         Absolute         1 s         Cyclic continuous         0           Add new>         FAdd news         FAdd news         FAdd |  |  |
| 9.                                                               | Configure the "ChangeConnection" system function for the tags<br>"Status_Connection_PLC1_Master" and "Status_Connection_PLC2_Master" in<br>"Events > On exceeding". Enter the connection parameters for the respective<br>connection "PLC_1" or "PLC_2" for the "PLC_Changer_12" connection.                                                                                                    |  |  |
|                                                                  | Status_Connection_PLC2_Master [HMI_Tag]          Properties       Events       Texts                                                                                                    |  |  |
|                                                                  | Value change       Image: On exceeding       On falling below       Connection       PLC_Changer_12       Address       Slot       3       Rack                                                                                                    |  |  |
| 10.                                                              | In addition, configure the "SetTag" system function on the "On exceeding" event of the two tags. Describe the "connected_PLC" tag with the name of the respective controller.                                                                                                    |  |  |
|                                                                  | Status_Connection_PLC2_Master [HMI_Tag]                                                                                                    |  |  |
|                                                                  | Properties Events Texts                                                                                                    |  |  |
|                                                                  |                                                                                                    |  |  |
|                                                                  | Value change ChangeConnection                                                                                                    |  |  |
|                                                                  | On falling below Connection PLC_Changer_12                                                                                                    |  |  |
|                                                                  | Address 192.168.0.131                                                                                                    |  |  |
|                                                                  | A Rack 1                                                                                                    |  |  |
|                                                                  | ▼ SetTag                                                                                                    |  |  |
|                                                                  | Tag (Output) connected_PLC                                                                                                    |  |  |
|                                                                  | value PLC_2                                                                                                    |  |  |
| 1                                                                |                                                                                                    |  |  |

4.4 Example scenarios

# 4.4 Example scenarios

#### Table 4-5

| H CPU: | Address    | Bit status | Result  |
|--------|------------|------------|---------|
| PLC_1  | DB1.DBX4.0 | 1          | Master  |
| PLC_2  | DB1.DBX5.0 | 0          | Reserve |
| PLC_1  | DB1.DBX4.0 | 0          | Reserve |
| PLC_2  | DB1.DBX5.0 | 1          | Master  |

#### PLC\_1 is master

The operator panel evaluates the upper limit value of the "DB1.DBB4" tag (limit value: 0). If the "DB1.DBX4.0" bit is set, the limit value is exceeded and the "ChangeConnection" function is executed.

The connection changes from the specified connection of the "PLC\_Changer\_12" to the configured connection parameters of the "PLC\_1".

The connection to the PLC\_1 is established.

#### PLC\_2 is master

The operator panel evaluates the upper limit value of the "DB1.DBB5" tag (limit value: 0). If the "DB1.DBX5.0" bit is set, the limit value is exceeded and the "ChangeConnection" function is executed.

The connection changes from the specified connection of the "PLC\_Changer\_12" to the configured connection parameters of the "PLC\_2".

The connection to the PLC\_2 is established.

# **Note** You can switch the master CPU manually to STOP mode in order to test the function.

# 5 References

Table 5-1

|     | Торіс                                                                    | Title                                                     |
|-----|--------------------------------------------------------------------------|-----------------------------------------------------------|
| \1\ | Siemens Industry<br>Online Support                                       | http://support.automation.siemens.com                     |
| \2\ | Download page of the<br>entry                                            | https://support.industry.siemens.com/cs/ww/de/96837136    |
| \3\ | Combined configuration<br>with WinCC (TIA Portal)<br>and STEP 7 V5.x     | http://support.automation.siemens.com/WW/view/en/73502293 |
| \4\ | How do you read out<br>the operating state and<br>status of an H system? | http://support.automation.siemens.com/WW/view/en/19537149 |

# 6 History

Table 6-1

| Version | Date    | Modifications |
|---------|---------|---------------|
| V1.0    | 02/2015 | First version |